# Quickstart Guide LiveRetail

Angebots- und Verkaufskurs: So finden Sie schnell und einfach den besten Verkaufspreis für Ihr Fahrzeug

autovistagroup.com

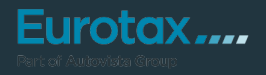

Bevor Sie ein Fahrzeug ankaufen, ist es wichtig, den potenziellen Verkaufspreis zu berücksichtigen. Live Retail ermöglicht Ihnen einen Vergleich des zu bewertenden Fahrzeugs mit ähnlichen Fahrzeugen in den Online Börsen. Dabei werden Fahrzeuge verglichen, die in den letzten 60 Tagen inseriert, verändert oder gelöscht wurden.

rotax ....

#### Hilfreiche Info zu den Werten:

Die Basis für die Ermittlung der Eurotax Werte sind die umfassende Marktbeobachtung der Online-Fahrzeugbörsen sowie die tatsächlich erzielten Händlerverkaufspreise, die wir im Zuge von Verkaufsmeldungen vom Handel zur Verfügung gestellt bekommen. Das statistische Modell (SAE) zur Analyse der Gebrauchtwagenpreise, das wir bei Eurotax seit vielen Jahren erfolgreich im Einsatz haben, wird stetig von unseren Statistikern und Marktanalysten weiterentwickelt und verbessert. Durch die aktuellen Weiterentwicklungen reagieren wir künftig noch schneller auf Veränderungen im Markt und stellen bestmögliche Genauigkeit sicher.

| VIN V WVGZZZ1TZJV<br>NATIONAL CODE 235262 | V111246 🖉                           |                            |                          |                               |                        |
|-------------------------------------------|-------------------------------------|----------------------------|--------------------------|-------------------------------|------------------------|
| KENNZEICHEN W-PLE22                       | <u>/</u>                            |                            |                          | BEWERTUNG 🕕                   |                        |
|                                           |                                     |                            | Fahrzeugbilder           | MWST. NICHT #<br>(DIFFERENZBI | USWEISBAR<br>ESTEUERT) |
| → 🖹 Technische Daten                      |                                     |                            | Wiederkaufer Nachrichten | Zustand                       | aktuell ———            |
| 🛏 🖹 Fahrzeugdetails                       |                                     |                            |                          | HÄNDLERBEWEK                  | € 18.638,00            |
|                                           |                                     |                            |                          | HÄNDLERBEWERTUNG-V            | € 24.000,00            |
| ERSTZULASSUNGSDATUM                       | LAUFLEISTUNG (KM)                   | HUBRAUM (CCM)              | AUFBAU/TÜREN             | Zustand re                    | epariert               |
| 11.07.18 🖻                                | 120 000 🖄                           | 1968                       | MPV, 5                   | HÄNDLERBEWERTUNG-VI           | € 24.000,00            |
| EHEMALIGER NEUPREIS<br>€ 37 770 00        | SONDERAUSSTATTUNGSPR<br>€ 12 671 52 | GESAMTPREIS<br>€ 50 441 52 | ABGASNORM<br>EURO 6      | EUROTAXWERT-EINKAUF           | € 18.638,73            |
|                                           |                                     |                            |                          | EUROTAXWERT-VERKAUF           | € 24.000,47            |
| Bewertungsfaktorer                        | 1 1                                 |                            | € 0,00                   | Bewertungs-Details            | →                      |
| Ausstattung 0                             |                                     |                            | € 3.566,47               | Lleferzeltbew.                | <b>→</b>               |
| Reparatur 🕕                               |                                     |                            | € 0,00                   | Elgenkalkulation              | <b>→</b>               |
| Wiederverkäufer Na                        | chrichten (1)                       |                            | Anzahl: 0                | Angebotshistorie              | <b>→</b>               |
| Fahrzeughalter 🕕                          |                                     |                            | Anzahl: 0                | LIVERETAIL 1                  |                        |
| Dokumente 🕕                               |                                     |                            | Anzahl: 0                | ANGEBOTSKURS                  | € 23.320,00            |
|                                           |                                     |                            |                          | VERKAUFSKURS                  | € 22.060,00            |
| Notizen 🕕                                 |                                     |                            | 0 / 10000                | Ø STANDTAGE                   | 57                     |
|                                           |                                     |                            |                          | Ø LAUFLEISTUNG (KM)           | 123 000                |
|                                           |                                     |                            |                          | NACHFRAGE                     | GUT                    |
|                                           |                                     |                            | 4                        | LiveRetail Details            | →                      |

Unterhalb der schwarzen Box finden Sie Details zum aktuellen Fahrzeugmarkt – den "LiveRetail". Er wird aus den Fahrzeugangeboten der Internet-Börsen ermittelt. Hier finden Sie auch Angaben zur durchschnittlichen Standzeit und Laufleistung für vergleichbare Fahrzeuge. Diese Angaben helfen Ihnen, die Marktsituation besser einzuschätzen. Zusätzlich erhalten Sie unter "Nachfrage" eine Beurteilung der aktuellen Attraktivität des Fahrzeuges am Markt.

Diese kann schlecht, mittelmäßig, gut oder ausgezeichnet sein und zeigt an, wie schnell sich das bewertete Fahrzeug verkaufen lässt.

Wenn Sie weitere Details ansehen und vergleichbare Fahrzeugangebote einsehen möchten, klicken Sie auf "LiveRetail Details".

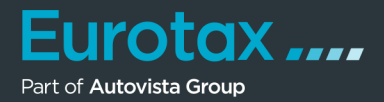

Live Retail vergleicht Ihr Fahrzeug mit ähnlichen Fahrzeugen am Markt.

Die Box mit der Live Retail Zusammenfassung ist ähnlich der Übersichtsseite Ihres Fahrzeugs, der Verkaufskurs wir in der Detailanzeige in der Tabelle beim Klick auf den Angebotskurs angezeigt.

Um die Auswahl an verfügbaren Börsenangeboten zu erweitern oder einschränken zu können, klicken Sie auf "Filter anzeigen".

| Eurotax                   | BEWERTUNGEN                    | BESTAND             | KUNDEN          | KONTAKT      | 91                       |
|---------------------------|--------------------------------|---------------------|-----------------|--------------|--------------------------|
| BEWERTUNGEN VW TOURAN SKY | 2,0 SCR TDI DSG SKY LIVERETAIL |                     |                 |              | /                        |
| LiveRetail vw To          | ouran Sky 2,0 SCR TDI DSG Sky  | ,                   |                 |              |                          |
| WVGZZZ1TZJW111246         |                                |                     |                 |              |                          |
| NATIONAL CODE 235262      |                                |                     |                 |              |                          |
| KENNZEICHEN W-PLE22       |                                |                     |                 |              |                          |
| PLZ 1010 EZ 11.07.2018    |                                | • 🐖                 |                 | IRS          | 23.260 €                 |
| 28.500€                   |                                | =                   |                 |              |                          |
|                           |                                |                     | STANDTAGE       |              | 57                       |
| DURCHSCHN. 23.056 €       | ANGEBOTSPREIS 23.260 €         |                     | NACHFRAGE       |              | GUT                      |
|                           |                                | ***                 | LAUFLEISTUNG    |              | 123.000 Km               |
| 17.990 €                  |                                | *********           | PREISÄNDERUNGEN |              | 6,7                      |
|                           | LRP                            |                     |                 |              |                          |
| Filter anzeigen           |                                | EINDEUTIG 🔶         | 2 SEHR HOCH 🔶 2 | 25 HOCH 🔶 23 | 3 MITTEL 🔶 0 🚺           |
| FAHRZEUG AN               | EUROTAX<br>GEBOTSPREIS VS      | UBEREIN-<br>UMKREIS | KM EZ           | ANBIETER     | DAUER<br>PREISÄNDERUNGER |

Sie können nun nach Kraftstofftyp, Getriebe und Hubraum filtern, den Standortradius einschränken und entscheiden, ob verkaufte Fahrzeuge berücksichtigt werden sollen oder nicht und dann auf "Suche" klicken.

| VIN WVGZZZ1TZJW111246                                                                                                    |                                                    |                           |
|----------------------------------------------------------------------------------------------------|----------------------------------------------------|---------------------------|
| NATIONAL CODE 235262                                                                                                    |                                                    |                           |
| KENNZEICHEN W-PLE22                                                                                                    |                                                    |                           |
|                                                                                                    |                                                    | 1                         |
| PLZ 1010 EZ 11.07.2018                                                                                                    |                                                    | 23,260€                   |
| 28.500 €                                                                                                    | =                                                  |                           |
|                                                                                                    | STANDTAGE                                          | 57                        |
| DURCHSCHN. 23.056 €                                                                                                    | NACHFRAGE                                          | GUT                       |
|                                                                                                    | LAUTEISTUNG                                        | 123.000 Km                |
| 17.990 €                                                                                                    | PREISÄNDERUNGEN                                    | 67                        |
| LRP                                                                                                    |                                                    | 0,7                       |
| Filter ausblenden                                                                                                    |                                                    |                           |
| LAUFLEISTUNG: EZ (JAHR):                                                                                                    | KRAFTSTOFF: GETRIEBE:                              | LEISTUNG (KW):            |
| Alle  Alle | Alle Alle V                                        | Alle 🔻 Alle 💌             |
| STICHWÖRTER: HUBRAUM (CCM):                                                                                                    | KAROSSERIE: ANTRIEB:                               | UMKREIS:                  |
| Alle 💌 Alle                                                                                                    | Alle Alle V                                        | Ganz Österrelch 🗘         |
| SUCHE                                                                                                    | FAHRZEUGE:: 🗹 ANGEBOTEN 🗹 VERKAUFT (60 TAGE) VERKÄ | UFER:: 🗹 HĀNDLER 🗹 PRIVAT |

### Tipp:

Machen Sie die Filter zuerst möglichst weit auf, damit Sie viele eindeutig mit Ihrem Fahrzeug übereinstimmenden Vergleichsfahrzeuge sehen:

- Filter "Umkreis": Ganz Österreich
- Filter "Verkäufer": Händler und Privat anhaken
- Danach können Sie die Filter bei Bedarf weiter einschränken.

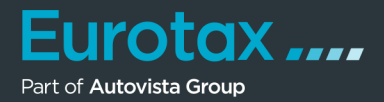

Dadurch wird das graue Diagramm auf der linken Seite und die Fahrzeugliste unter den Filtereinstellungen aktualisiert.

| Eurotax                | BEWERTUNGEN                                     | BESTAND                  | KUNDEN           | KONTAKT     | PL                               |
|------------------------|-------------------------------------------------|--------------------------|------------------|-------------|----------------------------------|
| BEWERTUNGEN VW TOURAN  | N SKY 2,0 SCR TDI DSG SKY                       |                          |                  |             |                                  |
| < LiveRetail vv        | N Touran Sky 2,0 SCR TDI DSG Sky                |                          |                  |             |                                  |
| WVGZZZ1TZJW11124       | 6                                               |                          |                  |             |                                  |
| NATIONAL CODE 235262   |                                                 |                          |                  |             |                                  |
| KENNZEICHEN W-PLE22    |                                                 |                          |                  |             |                                  |
| PLZ 1010 EZ 11.07.2018 |                                                 | •                        |                  | RS          | 23.260€                          |
| 28.500€                |                                                 | ≡                        |                  |             |                                  |
|                        | •                                               |                          | STANDTAGE        |             | 57                               |
| DURCHSCHN. 23.056 €    | ANGEBOTSPREIS 23.260 €                          |                          | NACHFRAGE        |             | GUT                              |
|                        |                                                 | •                        | LAUFLEISTUNG     |             | 123.000 Km                       |
| 17.990 €               |                                                 | ·····                    | PREISÄNDERUNGEN  |             | 6,7                              |
|                        | LRP                                             |                          |                  |             |                                  |
| Filter anzeigen        |                                                 | eindeutig 🔶              | 2 SEHR HOCH 🔶 25 | 5 носн 🔶 23 | 3 MITTEL 🔶 0 🌖                   |
| FAHRZEUG               | ANGEBOTSPREIS VS EUROTAX OF<br>ANGEBOTSKURS STI | Berein-<br>Mmung umkreis | KM EZ            | ANBIETER    | dauer<br>Preisänderunger<br>Tage |

Klicken Sie auf das Verteilungsdiagramm, um einen Überblick über die Preisverteilung zwischen Ihrem Fahrzeug und den Vergleichsfahrzeugen im Online-Markt zu erhalten.

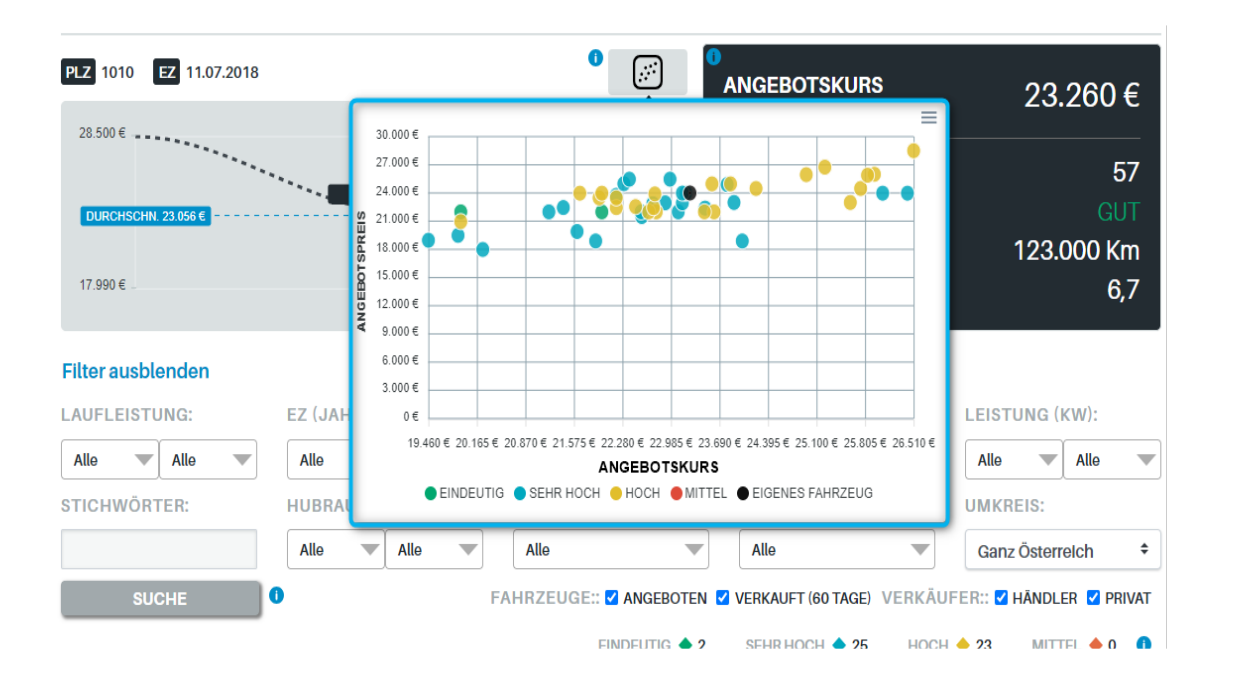

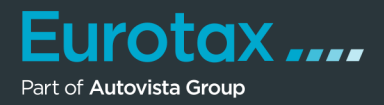

Bewegen Sie den Mauszeiger über die einzelnen Punkte, um zu sehen, welche Angebote zu hoch oder zu niedrig bepreist sind.

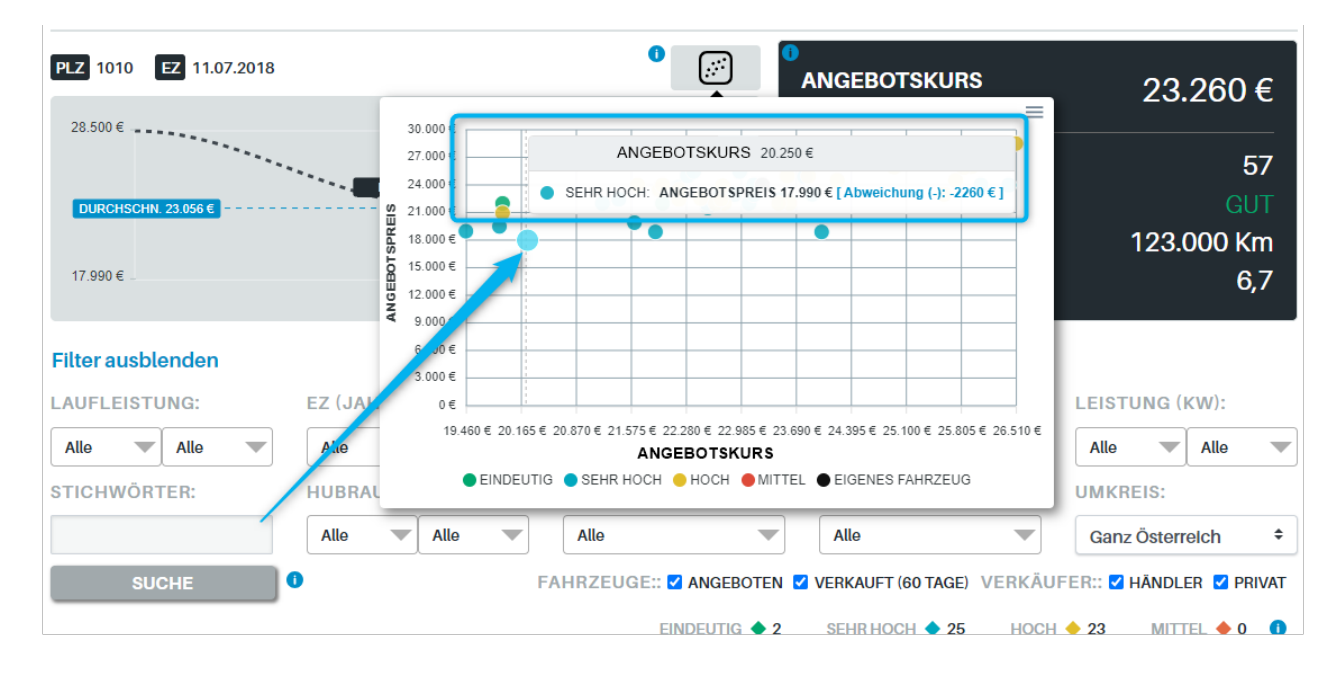

Wenn Sie sich bestimmte Fahrzeuge genauer ansehen möchten, gehen Sie zur unten stehenden Tabelle. Sie können auf die Überschriften klicken, um die Liste nach:

- Fahrzeugspezifikationen
- Abweichungen bei der Preisanpassung
- der Distanz von Ihrem Standort (Umkreis)
- dem Fahrzeuganbieter
- den Standtagen
- der Zeitspanne, in der es inseriert wurde
- sowie der Anzahl an Preisänderungen

für diese Anzeige zu sortieren.

Wenn Sie auf das Bild eines Fahrzeugangebots klicken, finden Sie einen direkten Link zum Börseninserat des betreffenden Fahrzeugs. Wenn der Name des Fahrzeugs durchgestrichen ist, ist es bereits gelöscht worden.

| FAHRZEUG                                       | ANGEBOTSPR | reis VS<br>Ang | EUROTAX<br>GEBOTSKURS | ÜBEREIN-<br>STIMMUNG | UMKREIS | КМ      | EZ         | ANBIETER | DAUER<br>TAGE | PREISÄNDERUNGEN |
|------------------------------------------------|------------|----------------|-----------------------|----------------------|---------|---------|------------|----------|---------------|-----------------|
| Touran Sky 2,0 SCR<br>TDI DSG                  | 21.990€    | 10€            | 21.980€               | •                    | 132 Km  | 120.000 | 01.05.2018 | 8200     | 11            | 0               |
| Eigenes Touran Sky 2,0 SCR<br>Fahrzeug TDI DSG | 24.000€    | 740€           | 23.260€               | -                    | 0 Km    | 120.000 | 11.07.2018 |          | 0             | 0               |
| Touran Sky 2,0 SCR<br>TDI DSG                  | 28.500€    | 1.990 €        | 26.510€               | •                    | 130 Km  | 51.700  | 01.08.2018 | 8263     | 3             | 0               |
| Touran Sky 2,0 SCR<br>TDI DSG                  | 21.990€    | 2.060€         | 19.930€               | •                    | 162 Km  | 166.000 | 01.03.2018 | 4063     | 1             | 0               |
| Touran Sky 2,0 SCR<br>TDI 7 Sitze DSG          | 22.440€    | -290 €<br>//   | 22.730€               | •                    | 132 Km  | 133.000 | 01.04.2019 | 8200     | 258           | 89              |

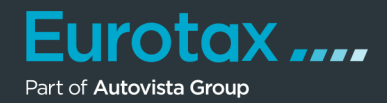

Wenn Sie die technische Beschreibung des Fahrzeuges sehen möchten, klicken Sie einfach auf den Fahrzeugnamen. In einem Fenster werden nun alle Details zum Fahrzeuge angezeigt, so haben Sie die volle Transparenz zu den technischen Daten.

| Þ               | Touran Sky 2,0 S<br>TDI DSG | CR 28.500 € 1.990 € 26.510 €                     | ŀ | 130 Km  | 51.700  | 01.08.2018 |      | 3   | 0  |
|-----------------|-----------------------------|--------------------------------------------------|---|---------|---------|------------|------|-----|----|
|                 |                             | VOLLSTÄNDIGE BESCHREIBUNG                        |   |         |         |            |      |     |    |
|                 | Marke                       | VW                                               | • | 162 Km  | 166 000 | 01 03 2018 |      | 1   | 0  |
|                 | Modellreihe                 | Touran Diesel (5T)                               |   | 1021011 | 100.000 | 0110012010 |      |     | Ŭ, |
|                 | Тур                         | Touran Sky 2,0 SCR TDI DSG                       |   |         |         |            |      |     |    |
| $\Rightarrow$   | Aufbauart                   | MPV                                              |   |         |         |            |      |     |    |
|                 | Türen                       | 5                                                | • | 132 Km  | 133.000 | 01.04.2019 |      | 258 | 89 |
|                 | Sitzplätze                  | 5                                                |   |         |         |            |      |     |    |
|                 | Kraftstoff                  | Diesel                                           |   |         |         |            |      |     |    |
| ( Calculation ) | kW                          | 110                                              |   |         |         |            |      |     |    |
|                 | PS                          | 149                                              | • | 28 Km   | 143.000 | 01.01.2019 |      | 133 | 0  |
| -               | Hubraum                     | 1968                                             |   |         |         |            |      |     |    |
|                 | Zylinder                    | 4                                                |   |         |         |            |      |     |    |
|                 | Getriebeart                 | Automatisiertes sequentielles Schaltgetriebe (q) | • | 141 Km  | 147,900 | 01.04.2018 |      | 233 | 6  |
|                 | Gänge                       | 6                                                |   |         |         |            |      |     | -  |
|                 | Antriebsart                 | Vorderradantrieb                                 |   |         |         |            |      |     |    |
| -               | Motorart                    | Diesel                                           |   |         |         |            |      |     |    |
|                 | Radstand                    | 2786                                             | • | 132 Km  | 117.600 | 01.07.2019 |      | 30  | 0  |
|                 | Gesamtgewicht               | 2200                                             |   |         |         |            |      |     |    |
|                 | Nutzlast                    | 648                                              |   |         |         |            |      |     |    |
| _               | Importbeginn                | 01.11.2017                                       |   |         |         |            |      |     |    |
|                 | Importende                  | 30.06.2018                                       | • | 160 Km  | 111.179 | 01.08.2018 |      | 66  | 1  |
|                 | Fahrzeugart                 |                                                  |   |         |         |            | 8143 |     |    |
|                 | Nationalcode                | 235262                                           |   |         |         |            |      |     |    |

Klicken Sie auf den Angebotskurs eines Fahrzeugs in der Tabelle, um alle wertrelevanten Korrekturen im Detail einsehen zu können.

Hier finden Sie im oberen Bereich die Durchschnittliche Laufleistung, sowie ganz unten den Angebots- und Verkaufskurs des gewählten Fahrzeugs.

| Basis Ancebotspris It. aktuellen Anceboten         21.330 €           i Luffeistung         123.000 Km         Km         166.000         01.03.2018         N           i Luffeistung         i Luffeistung         123.000 Km         Km         166.000         01.03.2018         N           i Luffeistung         i Luffeistung         -71.300 Km         4.160 €         Km         133.000         01.04.2019         Au           i Luffeistung         -21.300 Km         4.160 €         Km         133.000         01.04.2019         Au           i Luffeistung         -21.300 Km         4.160 €         Km         133.000         01.04.2019         Au           i Luffeistung         -21.300 Km         4.160 €         Km         133.000         01.04.2019         Au           i Luffeistung         -21.000 Km         -310 €         Km         143.000         01.01.2019         Au           i Luffeistung         -21.000         Sonderausstattung         -280 €         Km         143.000         01.04.2018         M           i Luffeistung         -21.000         Sonderausstattung         -280 €         Km         147.900         01.04.2018         M           i Luffeistung         -21.000         Sonderausstattung                                                                                                    |   | Tourai<br>TDI DS | n Sky 2,0 SCR     | 28.500 €                         |              | 26.510 € < | 130          | ) Km       | 51.700  | 01.08.2018     |    |
|----------------------------------------------------------------------------------------------------|---|------------------|-------------------|----------------------------------|--------------|------------|--------------|------------|---------|----------------|----|
| Basis Ancebotsoreis It. aktuellen Andeboten         21.330 €           Toura         a Laufleistung         123.000 Km         Km         166.000         01.03.2018         Maintes Fabrzeug           Toura         Gewähltes Fabrzeug         Gewähltes Fabrzeug         Km         166.000         01.03.2018         Maintes Fabrzeug           Toura         Gewähltes Fabrzeug         Gewähltes Fabrzeug         Km         133.000         01.04.2019         Au           Monatskorrektur(Alter)         -2 Monate         50 €         Km         133.000         01.04.2019         Au           Sonderausstattung:         1.280 €         Sonderausstattung         1.280 €         Mm         143.000         01.01.2019         Au           Sonderausstattung:         1.280 €         Sonderausstattung         Sonderausstattung         Sonderausstattung         Mm         143.000         01.01.2019         Au           Sonderausstattung:         Sonderausstattung         Sonderausstattung         Sonderausstattung         Sonderausstattung         Mm         143.000         01.04.2018         Mm           Sonderausstattung:         Sonderausstattung         Mm         Mm         147.900         01.04.2018         Mm           Sonderausstetung         Mm         Martines Sonderausstatt                                                                                                    |   |                  |                   | LOKOTAAA                         | IGEBOTSKORST | W DE IAIE. |              |            |         |                |    |
| Induiting in Latifieitung in Latifieitung in La                                                                                                    |   | Toura            | Basis Angebot     | spreis It. aktu                  | ellen Angebo | oten       | 21.330 €     |            |         |                |    |
| International Sector       Is Ez       15.06.2018         Gewähltes Fahrzeug       Gewähltes Fahrzeug       Kim       133.000       01.04.2019       Au         Toura       Sonderausstattung:       -2 Monate       50 €       Km       133.000       01.04.2019       Au         Sonderausstattung:       1.280 €       Sonderausstattung:       1.280 €       Mainte-Assister       Mainte-Assister                                                                                                    |   | TDLDS            | ø Laufleistung    |                                  |              | 123.000 Km |              | Km         | 166.000 | 01.03.2018     | 1  |
| Gewähltes Fahrzeug           Kilometerkorrektur         -71.300 Km         4.160 €           Totra         Kilometerkorrektur         -2 Monate         50 €         Km         133.000         01.04.2019         Au           Regionale Korrektur         -310 €         -310 €         -310 €         -310 €         -310 €         -310 €         -310 €         -310 €         -310 €         -310 €         -310 €         -310 €         -310 €         -310 €         -310 €         -310 €         -310 €         -310 €         -310 €         -310 €         -310 €         -310 €         -310 €         -310 €         -310 €         -310 €         -310 €         -310 €         -310 €         -310 €         -310 €         -310 €         -310 €         -310 €         -310 €         -310 €         -310 €         -310 €         -310 €         -310 €         -310 €         -310 €         -310 €         -310 €         -310 €         -310 €         -310 €         -310 €         -310 €         -310 €         -310 €         -310 €         -310 €         -310 €         -310 €         -310 €         -310 €         -310 €         -310 €         -310 €         -310 €         -310 €         -310 €         -310 €         -310 €         -310 €         -310 €                                                                                                    | - | 1010             | ØEZL              |                                  |              | 15.06.2018 | -            |            |         |                |    |
| Toura       Kilometerkorrektur       -71.300 km       4.160 €         Monatskorrektur/Alter)       -2 Monate       50 €       Km       133.000       01.04.2019       Au         Regionale Korrektur       -310 €       -310 €       -310 €       -310 €       -310 €       -310 €       -310 €       -310 €       -310 €       -310 €       -310 €       -310 €       -310 €       -310 €       -310 €       -310 €       -310 €       -310 €       -310 €       -310 €       -310 €       -310 €       -310 €       -310 €       -310 €       -310 €       -310 €       -310 €       -310 €       -310 €       -310 €       -310 €       -310 €       -310 €       -310 €       -310 €       -310 €       -310 €       -310 €       -310 €       -310 €       -310 €       -310 €       -310 €       -310 €       -310 €       -310 €       -310 €       -310 €       -310 €       -310 €       -310 €       -310 €       -310 €       -310 €       -310 €       -310 €       -310 €       -310 €       -310 €       -310 €       -310 €       -310 €       -310 €       -310 €       -310 €       -310 €       -310 €       -310 €       -310 €       -310 €       -310 €       -310 €       -310 €       -310 €       -310 € <t< td=""><th></th><td></td><td>Gewähltes Fah</td><td>rzeug</td><td></td><td>74 200 14</td><td>1 1 6 9 6</td><td></td><td></td><td></td><td></td></t<>                                                                                                    |   |                  | Gewähltes Fah     | rzeug                            |              | 74 200 14  | 1 1 6 9 6    |            |         |                |    |
| TDI 7Monatskorrektur(Alter)-2 MonateS0 €Km133.00001.04.2019AuRegionale Korrektur-310 €Sonderausstattung:1.280 €Sonderausstattung-SCR 7Elektrisch verstellbare SitzeSitzheizung-SCR 7Elektrisch verstellbare SitzeSCR 7LederpolsterungSCR 7LederpolsterungSCR 7LederpolsterungSCR 7EinparkhilfeParkassistent-Metallic-/Pearl Lackierung-Alarmanlage/Wegfahrsperre-Alarmanlage/Wegfahrsperre-SCR 7Eurotax AngebotskursAlarmanlage/Wegfahrsperre-Nachlass1.240 €Eurotax Verkaufskus25.270 €Abweichung (+)1.999 €Abweichung (+)1.999 €Abweichung zum Angebotskurs (%)7.51 %                                                                                                    |   | Toura            | Kilometerkorrek   | tur                              |              | -71.300 Km | 4.160 €      | 1 Cara     | 100.000 | 01.04.0010     |    |
| Regionale Korrektur      310 €         Sonderausstattung:      310 €         Sonderausstattung:       1280 €         SCR T       Elektrisch verstellbare Sitze       Km       143.000       01.01.2019         Toura       Sport Sitze       Km       143.000       01.04.2018       Km         Toura       Sport Sitze       Km       147.900       01.04.2018       Km         Toura       Sport Sitze       Km       147.900       01.04.2018       Km         Toura       Sport Sitze       Km       147.900       01.04.2018       Km         Toura       Bordcomputer/Fahreninfo-System       Km       117.600       01.07.2019       Au         Toura       Referentine       Km       117.600       01.07.2019       Au         Toura       Entertainment - Sound System       Km       111.179       01.08.2018         Toura       Entertainment - Sound System       Km       123.825       01.01.2018         Toura       Scriftiament - Sound System       Km       123.825       01.01.2018         Toura       Freisprecheinrichtung       Km       123.825       01.01.2018         Alarmanlage/Wegfahrsperre       Summe Korrekturen       1.240 €       Km                                                                                                    |   | TDI 7            | Monatskorrektu    | r(Alter)                         |              | -2 Monate  | 50 €         | кm         | 133.000 | 01.04.2019     | Au |
| Sonderausstattung:       1.280 €         Toura       Sonderausstattung:       1.280 €         SCR T       Elektrisch verstellbare Sitze       Km       143.000       01.01.2019         SCR T       Sport Sitze       Km       143.000       01.01.2019         SCR T       Lederpolsterung       Maigation System       Maigation System       Maigation System         SCR T       Bordcomputer/Fahrerinfo-System       Maigation System       Maigation System       Maigation System         Toura       Bordcomputer/Fahrerinfo-System       Maigation System       Maigation System       Maigation System         Toura       Bordcomputer/Fahrerinfo-System       Maigation System       Maigation System       Maigation System         Toura       Metallic-/Pearl Lackierung       Maigation System       Maigation System       Maigation System         Toura       Metallic-/Pearl Lackierung       Maigation System       Maigation System       Maigation System         Scr T       Metallic-/Pearl Lackierung       Maigation System       Maigation System       Maigation System         Scr T       Maigation System       Sille       Maigation System       Maigation System         Scr T       Maigation System       Sille       Maigation System       Maigation System                                                                                                    |   |                  | Regionale Korre   | ktur                             |              |            | -310 €       |            |         |                |    |
| TouraSonderausstattungKm143.00001.01.2019SCR TElektrisch verstellbare SitzeKm143.00001.01.2019SCR TSport SitzeKm147.90001.04.2018SCR TEderpolsterungKm147.90001.04.2018SCR TSpurhalte-AssistentKm147.90001.07.2019Navigation SystemKm117.60001.07.2019AuSCR TEinparkhilfeKm117.60001.07.2019AuParkassistentKm111.17901.08.2018Km111.179TouraBordcomputer/Fahrerinfo-SystemKm111.17901.08.2018FieisprecheinrichtungKm111.17901.08.2018KmAlarmanlage/WegfahrsperreKm123.82501.01.2018Alarmanlage/WegfahrsperreKm123.82501.01.2018Nachlass1.240 €Eurotax Verkaufskurs25.270 €Angebotspreis laut Börse28.500 €Km120.00001.05.2018                                                                                                    |   |                  | Sonderausstattu   | ing:                             |              |            | 1.280 €      |            |         |                |    |
| SCR TElektrisch verstellbare SitzeImage: Floste StreitFloste StreitSitzheizungSport SitzeMin 147.90001.04.2018SCR TLederpolsterungSpurhalte-AssistentMin 147.90001.04.2018Navigation SystemSCR TEinparkhilfeMin 117.60001.07.2019AurParkassistentMetallic-/Pearl LackierungMin 117.60001.07.2019AurMetallic-/Pearl LackierungMetallic-/Pearl LackierungMin 111.17901.08.2018Toura<br>SCR TEinertainment - Sound SystemKm 111.17901.08.2018Toura<br>SCR TSume Korrekturen5.180 €Km 123.82501.01.2018Machlass1.240 €Eurotax Verkaufskurs25.270 €Km 120.00001.05.2018Toura<br>SCR TAngebotspreis laut Börse28.500 €Km 120.00001.05.2018                                                                                                    |   | Toura            | Sonderausstattu   | ing                              |              |            | ~            | Km         | 143 000 | 01.01.2019     |    |
| Sitzheizung<br>Sitzheizung<br>Sourt Sitze<br>Lederpolsterung<br>Spurhalte-Assistent<br>Navigation System<br>Navigation System<br>Navigation System<br>Navigation System<br>Navigation System<br>Navigation System<br>Mather Sourd<br>Scr T<br>Feisparkhilfe<br>Parkassistent<br>Metallic-/Pearl Lackierung<br>Entertainment - Sound System<br>Metallic-/Pearl Lackierung<br>Entertainment - Sound System<br>Metallic-/Pearl Lackierung<br>Metallic-/Pearl Lackierung<br>Entertainment - Sound System<br>Metallic-/Pearl Lackierung<br>Metallic-/Pearl Lackierung<br>Metallic-/Pearl Lackierung<br>Metallic-/Pearl Lackierung<br>Metallic-/Pearl Lackierung<br>Metallic-/Pearl Lackierung<br>Metallic-/Pearl Lackierung<br>Metallic-/Pearl Lackierung<br>Metallic-/Pearl Lackierung<br>Metallic-/Pearl Lackierung<br>Metallic-/Pearl Lackierung<br>Metallic-/Pearl Lackierung<br>Metallic-/Pearl Lackierung<br>Metallic-/Pearl Lack |   | SCR T            | Elektrisch verste | Ilbare Sitze                     |              |            | ~            |            |         | 0110112010     |    |
| Toural<br>SCRTSport SitzeSport SitzeId7.90001.04.2018Id7.90001.04.2018SCRTLederpolsterungSpurhalte-AssistentId7.90001.04.2018Id7.90001.04.2018Navigation SystemId7.900Navigation SystemId7.90001.07.2019AuTouralBordcomputer/Fahrerinfo-SystemId7.90001.07.2019AuParkassistentId7.900ParkasistentId7.90001.07.2019AuParkassistentId7.900ParkasistentId7.90001.07.2019AuParkassistentId7.900ParkasistentId7.90001.08.2018Id7.900SCRTMetallic-/Pearl LackierungId7.900Id7.900Id7.900Id7.900FreisprecheinrichtungId7.900Id7.900Id7.900Id7.900Id7.900Alarmanlage/WegfahrsperreSumme KorrekturenS1.800 €Id7.900Id7.900Id7.901SCRTSumme KorrekturenS1.800 €Id7.900Id7.900Id7.901Id7.900SCRTAngebotspeis laut Börse28.500 €Id7.900 €Id7.900Id7.900Id7.901TouralAmeichung (-)Id9.900 €Id9.900 €Id7.900 €Id7.900 €Id7.900 €TouralAmeichung (-)Id9.900 €Id9.900 €Id7.900 €Id7.900 €Abweichung (-)Id9.900 €Id9.900 €Id7.900 €Id7.900 €Abweichung (-)Id9.900 €Id9.900 €Id7.900 €Id7.900 €Abweichung (-)Id9.900 €Id9.900 €Id7                                                                                                    |   |                  | Sitzheizung       |                                  |              |            | $\checkmark$ | -          |         |                |    |
| SCR TLederpolsterungKm147.90001.04.2018Spurhalte-AssistentSpurhalte-AssistentSpurh                                                                                                    |   | Toura            | Sport Sitze       |                                  |              |            | $\checkmark$ |            |         |                | ,  |
| Spurhalte-Assistent<br>Navigation System<br>Bordcomputer/Fahrerinfo-System<br>Einparkhilfe<br>Parkassistent<br>Parkassistent<br>Park                             |   | SCR T            | Lederpolsterung   | J                                |              |            | ~            | Km         | 147.900 | 01.04.2018     |    |
| Navigation SystemNavigation SystemMaxigation SystemMaxigation SystemMa                                                                                                    | - |                  | Spurhalte-Assist  | ent                              |              |            |              |            |         |                |    |
| Toura<br>SCR TBordcomputer/Fahrerinfo-SystemKm117.60001.07.2019AuSCR TParkassistentParkassistent <th></th> <td></td> <td>Navigation Syste</td> <td>em</td> <td></td> <td></td> <td>~</td> <td></td> <td></td> <td></td> <td></td>                                                                                                    |   |                  | Navigation Syste  | em                               |              |            | ~            |            |         |                |    |
| SCR TEinparkhilfeAndersteinParkassistentParkassistentParkassistentParkassistentMetallic-/Pearl LackierungParkasistentEntertainment - Sound SystemMathile - Mathile -                                                                                                    |   | Toura            | Bordcomputer/F    |                                  | ~            | Km         | 117.600      | 01.07.2019 | Au      |                |    |
| Parkassistent       Parkassistent         Metallic-/Pearl Lackierung       Metallic-/Pearl Lackierung         Entertainment - Sound System       Mm         Freisprecheinrichtung       Mm         Alarmanlage/Wegfahrsperre       Mm         SCRT       Summe Korrekturen         Furotax Angebotskurs       26.510 €         Nachlass       1.240 €         Furotax Verkaufskurs       25.270 €         Angebotspreis laut Börse       28.500 €         Abweichung (+)       1.990 €         Abweichung zum Angebotskurs (%)       7.51 %                                                                                                    |   | SCR T            | Einparkhilfe      |                                  |              |            | ~            |            |         |                |    |
| Metallic-/Pearl LackierungSCR DEntertainment - Sound SystemFreisprecheinrichtungMmAlarmanlage/WegfahrsperreAlarmanlage/WegfahrsperreSCR DSumme KorrekturenMachlass1.240 (Entertainment - State)Machlass1.240 (Entertainment - State)Machlass1.240 (Entertainment - State)Machlass1.240 (Entertainment - State)Machlass1.240 (Entertainment - State)Machlass1.240 (Entertainment - State)Machlass1.240 (Entertainment - State)Magebotspreis laut Börse28.500 (Entertainment - State)Angebotspreis laut Börse28.500 (Entertainment - State)Abweichung zum Angebotskurs (%)7.51 %                                                                                                    |   |                  | Parkassistent 🗸   |                                  |              |            |              |            |         |                |    |
| Toura<br>SCR TEntertainment - Sound SystemKm111.17901.08.2018FreisprecheinrichtungImage: WegfahrsperreImage: WegfahrsperreImage: WegfahrsperreImage: WegfahrsperreAlarmanlage/WegfahrsperreImage: WegfahrsperreImage: WegfahrsperreImage: WegfahrsperreImage: WegfahrsperreSCR TSumme KorrekturenS180 €<br>Eurotax AngebotskursImage: WegfahrsperreImage: WegfahrsperreMachlass1.240 €<br>Image: Wegfahrsperis laut BörseImage: WegfahrsperreImage: WegfahrsperreToura<br>Scr TAngebotspreis laut Börse28.500 €<br>Abweichung (+)Image: WegfahrsperreImage: WegfahrsperreAbweichung zum Angebotskurs (%)Image: WegfahrsperreImage: WegfahrsperreImage: WegfahrsperreMage: WegfahrsperreImage: WegfahrsperreImage: WegfahrsperreImage: WegfahrsperreMage: WegfahrsperreImage: WegfahrsperreImage: WegfahrsperreImage: WegfahrsperreMarce WegfahrsperreImage: WegfahrsperreImage: WegfahrsperreImage: WegfahrsperreMarce WegfahrsperreImage: WegfahrsperreImage: WegfahrsperreImage: WegfahrsperreMarce WegfahrsperreImage: WegfahrsperreImage: WegfahrsperreImage: WegfahrsperreMarce WegfahrsperreImage: WegfahrsperreImage: WegfahrsperreImage: WegfahrsperreMarce WegfahrsperreImage: WegfahrsperreImage: WegfahrsperreImage: WegfahrsperreMarce WegfahrsperreImage: WegfahrsperreImage: WegfahrsperreImage: WegfahrsperreMarce WegfahrsperreI                                                                                                    |   |                  | Metallic-/Pearl L | .ackierung                       |              |            | ~            |            |         |                |    |
| SCR TFreisprecheinrichtungImage: Scr TFreisprecheinrichtungImage: Scr TScr T                                                                                                    |   | Toura            | Entertainment -   | intertainment - Sound System 🗸 🖓 |              |            |              |            | 111,179 | 01.08.2018     |    |
| Alarmanlage/Wegfahrsperre   Summe Korrekturen  SCR T  Angebotskurs  Angebotskurs  Angebotspreis laut Börse  Angebotspreis laut Börse  Angebotskurs  Angebotskurs  Angebots                                                                                                    |   | SCR T            | Freisprecheinric  | htung                            |              |            | ~            |            |         | 0 1100120 10   |    |
| Summe Korrekturen5.180 €<br>Eurotax AngebotskursKm123.82501.01.2018SCR TEurotax Angebotskurs26.510 €<br>NachlassKm123.82501.01.2018Eurotax Verkaufskurs25.270 €Eurotax Verkaufskurs25.270 €Eurotax Verkaufskurs1.990 €<br>Abweichung (+)1.990 €<br>Abweichung zum Angebotskurs (%)1.990 €<br>T.51 %Km120.00001.05.2018                                                                                                    |   |                  | Alarmanlage/W     | egfahrsperre                     |              |            | ~            |            |         |                |    |
| Toura<br>SCR T         Eurotax Angebotskurs         26.510 €         Km         123.825         01.01.2018           Machlass         1.240 €         123.825         01.01.2018           Eurotax Verkaufskurs         25.270 €         1         1         1         1         1         1         1         1         1         1         1         1         1         1         1         1         1         1         1         1         1         1         1         1         1         1         1         1         1         1         1         1         1         1         1         1         1         1         1         1         1         1         1         1         1         1         1         1         1         1         1         1         1         1         1         1         1         1         1         1         1         1         1         1         1         1         1         1         1         1         1         1         1         1         1         1         1         1         1         1         1         1         1         1         1         1         1         <                                                                                                    |   |                  | Summe Korrekt     | uren                             |              |            | 5.180 €      |            |         |                |    |
| SCR T Nachlass 1.240 €<br>Eurotax Verkaufskurs 25.270 €<br>Angebotspreis laut Börse 28.500 €<br>Abweichung (+) 1.990 €<br>Abweichung zum Angebotskurs (%) 7.51 %                                                                                                    |   | Toura            | Eurotax Angeb     | otskurs                          |              |            | 26.510 €     | Km         | 123.825 | 01.01.2018     |    |
| Eurotax Verkaufskurs     25.270 €       Angebotspreis laut Börse     28.500 €       Abweichung (+)     1.990 €       Abweichung zum Angebotskurs (%)     7.51 %                                                                                                    |   | SCR T            | Nachlass          |                                  |              |            | 1.240 €      |            | 120.020 | 0.110.112.0.10 |    |
| Toural<br>SCRTAngebotspreis laut Börse28.500 €Abweichung (+)1.990 €Abweichung zum Angebotskurs (%)7.51 %                                                                                                    |   |                  | Eurotax Verka     | ufskurs                          |              |            | 25.270 €     |            |         |                |    |
| Abweichung (+)         1.990 €         Km         120.000         01.05.2018           Abweichung zum Angebotskurs (%)         7.51 %         1         1         1         1         1         1         1         1         1         1         1         1         1         1         1         1         1         1         1         1         1         1         1         1         1         1         1         1         1         1         1         1         1         1         1         1         1         1         1         1         1         1         1         1         1         1         1         1         1         1         1         1         1         1         1         1         1         1         1         1         1         1         1         1         1         1         1         1         1         1         1         1         1         1         1         1         1         1         1         1         1         1         1         1         1         1         1         1         1         1         1         1         1         1         1                                                                                                    |   | Touro            | Angebotspreis I   | aut Börse                        |              |            | 28.500 €     |            |         |                |    |
| Abweichung zum Angebotskurs (%) 7.51 %                                                                                                    |   | SCRT             | Abweichung (+     | •)                               |              |            | 1.990 €      | Km         | 120.000 | 01.05.2018     |    |
|                                                                                                    |   | JONT             | Abweichung zu     | ım Angebots                      | kurs (%)     |            | 7.51 %       |            |         |                |    |

## **Eurotax ....** Quickstart Guide "LiveRetail"

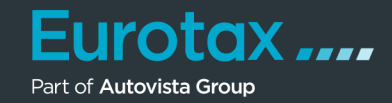

| Touran Highline 2,0<br>SCR TDI DSG | 17.990€ | -2.260€      | 20.250€ | • | 141 Km | 147.900 | 01.04.2018 | ſ    | 801<br>Histor                                                      | 233<br>0<br>ISCHE PREISINFORM                                                        | 6<br>ATICN                                   |
|------------------------------------|---------|--------------|---------|---|--------|---------|------------|------|--------------------------------------------------------------------|--------------------------------------------------------------------------------------|----------------------------------------------|
| Touran Highline 2,0<br>SCR TDI DSG | 24.480€ | -1.260 €     | 25.740€ | ٠ | 132 Km | 117.600 | 01.07.2019 | Auto | 22.03.2023<br>25.04.2023<br>09.06.2023                             | Original Angebot<br>Preisänderung<br>Preisänderung                                   | 19.900 €<br>19.490 €<br>18.990 €             |
| Touran Highline 2,0<br>SCR TDI DSG | 22.391€ | -1.089 €     | 23.480€ | • | 160 Km | 111.179 | 01.08.2018 | v    | 27.06.2023<br>19.08.2023<br>02.10.2023<br>03.10.2023<br>29.10.2023 | Preisänderung<br>Preisänderung<br>Angebot gelöscht<br>Neues Angebot<br>Preisänderung | 18.700 €<br>18.490 €<br>18.490 €<br>18.280 € |
| Touran Highline 2,0<br>SCR TDI DSG | 21.990€ | -670 €<br>// | 22.660€ | ٠ | 194 Km | 123.825 | 01.01.2018 |      | 23.10.2023                                                         | 60                                                                                   | 4                                            |

# Tipp:

Wenn Sie auf die Anzahl der Preisänderungen am Ende der Tabellenzeile klicken, können Sie sehen, wann Ihr Preisänderungen beim gewählten Fahrzeug in der Börse vorgenommen worden sind und evtl. wieder neu eingestellt wurden.